# ACESSO ÀS NORMAS DA ABNT – ASSOCIAÇÃO BRASILEIRA DE NORMAS TÉCNICAS (NO IFSP OU EM CASA)

1. Acesse o Pergamum: <u>http://pergamum.biblioteca.ifsp.edu.br</u>

| Dergamum.biblioteca.ifsp.edu.br/pergamum/bibliote            | aca/index.php?codAcervo=57601      |                                                                                      |
|--------------------------------------------------------------|------------------------------------|--------------------------------------------------------------------------------------|
| RESTURN FIERAL DE<br>EDUCATA, CENCA I TECNOLOGIA<br>SIG PALS |                                    | Meu Pergamum   Elogios, sugestões, etc.   Sugestões para aquisição   Ajuda   Alto co |
| Pesquisa Geral                                               |                                    | Selecione outras pesqu                                                               |
| C Digite o termo para a pesquisa                             | Pesquisar                          | impar                                                                                |
| +++ Opções de consulta                                       | Ordenseller Taule *                | Unided de Telemandie - Teleman                                                       |
| Palavra Indice  Buscar por: Uvre                             | Ano de publicação:                 | Tipo de obra: Todas                                                                  |
| Registros por página: 20 🔻                                   |                                    |                                                                                      |
|                                                              |                                    | dicos                                                                                |
|                                                              | Acompanhe aqui a                   | s Estatísticas Gerais                                                                |
| rgamum ECAP                                                  |                                    |                                                                                      |
|                                                              | Idiomas: Català   English   Españo | I Français   Italiano   Português                                                    |
|                                                              |                                    |                                                                                      |

#### 2. Faça login:

| C O pergamum.biblioteca.ifsp.edu.br/pergamum/biblioteca/index.php | 7codAcervo=57601               |                                             | Q \$                                             |
|-------------------------------------------------------------------|--------------------------------|---------------------------------------------|--------------------------------------------------|
| RISTIVIO HERAL DE<br>ROCCEÃO CIRCA E TENRIDOR<br>NO PILO          |                                | Meu Pergamum   Elogios, sugestões, etc.   S | ugestões para aquisição   Ajuda   Alto contraste |
| Pesquisa Geral                                                    |                                |                                             | Selecione outras pesquisas 👎                     |
| Q Digite o termo para a pesquisa                                  | Pesquisar                      | Limpar                                      |                                                  |
| +++ Opções de consulta                                            |                                |                                             |                                                  |
| Palavra   Indice  Buscar por: Livre                               | Ordenação: Título 🔻            | Unidade de Informação:<br>Tipo de obra:     | Todas Y                                          |
| Registros por página: 20 🔻                                        |                                |                                             |                                                  |
|                                                                   | Portal de<br>Peri<br>CAPES/ME  | iódicos<br>«                                |                                                  |
|                                                                   | Acompanhe aq                   | ui as <u>Estatísticas Gerais</u>            |                                                  |
| Pergamum ELCAP                                                    |                                |                                             | Το                                               |
|                                                                   | Idiomas: Català   English   En | pañol   Erançais   Italiano   Português     |                                                  |
| 0 - 2017. Pergamum. Todos os direitos reservados.                 | 🔾 » Pergamum Mobil             | e                                           | Utilize um desses navegadores: 💿 😻 🄇             |

**3.** Faça uma busca a partir de uma palavra ou do número de uma norma:

| U ivao seguro   pergamum.bi                                         | iolioteca.htsp.edu.or                                                                                                    |                                                                                                    |
|---------------------------------------------------------------------|----------------------------------------------------------------------------------------------------|----------------------------------------------------------------------------------------------------|
| MISTITUTO FEDERAL DE<br>EDUCAÇÃO, CEBICIA E TECNOLOGIA<br>SÃO FRICO |                                                                                                    | Meu Pergamum   Elogics, sugestões, etc.   Sugestões para aquisição   Ajuda   Alio con                        |
| Pesquisa Geral                                                      | 4                                                                                                    | Selecione outras pesquis                                                                                     |
| Q 6023                                                              | Pesquisar                                                                                                    | Limpar                                                                                                    |
| +++ Opções de consulta                                              | Ordenação: Titulo                                                                                                    | Unidade de Información Todas                                                                                 |
| Buscar por: Lives                                                   | Ann da nublicacilo:                                                                                                    | Tion do abox                                                                                                 |
| Registros por página: 20 🔻                                          |                                                                                                    |                                                                                                    |
| Termo pesquisado<br>6023"                                           |                                                                                                    | Adossar k seita:<br>Todos   Esta página                                                                      |
| tefinar sua busca 🔷                                                 | Resultados '5" Cesta Target GEDWeb                                                                                                    |                                                                                                    |
| Unidade de Informação<br>Birigui(1)<br>Bragança Paulista(1)         | <ol> <li>ABNT NBR 6023:2002 : informação e documentação-referência elaboração.</li> <li>ASSOCIAÇÃO BRASILEIRA DE NORMAS TÉCNICAS. ABNT NBR 6023:2002: inform<br/>Número de chamada: 001.4 A849i (BP)</li> </ol> | / 2012 - ( Manual )<br>usção e documentação referência elaboração. Rio de Janeiro ABNT, 2002. 24 p.          |
| Guarulhos(1)<br>Registro(1)                                         | Exemplares   Referência   Marc   Reserva   Solicitação de Empréstimo                                                                                                    |                                                                                                    |
| +mais                                                               | 2. 🔲 Elaboração de referências (NBR 6023/2002) - 2.ed. / 2007 - ( Livros )                                                                                                    |                                                                                                    |
| Tipo de obra<br>Livros(2)                                           | CRUZ, Anamaria da Costa; PEROTA, Maria Luza L.R.; MENDES, Maria Tereza Reis<br>Número de chamada: 010 C957e 2.ed. (GRU)                                                                                         | Elaboração de referências (NBR 6023/2002). 2 ed. Rio de Janeiro: Interciências, 2007. 89 p. ISBN 8571930724. |
| Manual(1)<br>Normas(2)                                              | Exemplares   Referència   Marc   Reserva                                                                                                    |                                                                                                    |
|                                                                     | 2. 🗐 Matemática por assunto / 1988 - ( Livros )                                                                                                    |                                                                                                    |
|                                                                     |                                                                                                    |                                                                                                    |

### **4.** Após aparecer os resultados, clique em Target GEDWeb:

| emuto recessi ce<br>securio a checia tranolocia<br>de mac                                  | noteca.ntp.edu.tor                                                                                                    | Meu Pergamum   Elogios, sugestões, etc   Sugestões para aquisição   Ajuda                                      | Alto contras<br>(X) Logout |
|--------------------------------------------------------------------------------------------|----------------------------------------------------------------------------------------------------|----------------------------------------------------------------------------------------------------|----------------------------|
| Pesquisa Geral                                                                             |                                                                                                    | Selecione outra                                                                                                | s pesquisas                |
| Q 6023                                                                                     | Pesquisar                                                                                                    | Limpar                                                                                                    |                            |
| +++ Opções de consulta                                                                     | Ordenacão: Titulo 🔻                                                                                                    | tinidade de Informação: Todas                                                                                  |                            |
| Buscar por: Uvre •<br>Registros por página: 20 •                                           | Ano de publicação:                                                                                                    | Tipo de obra: Todas                                                                                            | ٠                          |
| ermo pesquisado<br>5023"                                                                   |                                                                                                    | Addonar A or<br>Todos   Es                                                                                     | esta:<br>sta página        |
| efinar sua busca 🛛 🔇                                                                       | Resultados "5" Cesta Target GEDWeb                                                                                                    |                                                                                                    |                            |
| Unidade de Informação<br>Birigui(1)<br>Bragança Paulista(1)<br>Guarulhos(1)<br>Registro(1) | ABNT NBR 6023:2002 : informação e docume, ação-referência elaboração     ASSOCIAÇÃO BRASILEIRA DE NORMAS TÉCNICAS ABNT NBR 6023:2002: info     Número de chamada: 001.4 A8491 (BP)     Exemplares   Referência   Marc   Reserva   Solicitação de Emprésitimo | s / 2012 - ( Manual )<br>rmação e documentação-referência elaboração. Rio de Janeiro: ABNT, 2002. 24 p.        | Acen<br>s30                |
| São Carlos(1)<br>+mais<br>Tipo de obra                                                     | Elaboração de referências (NBR 6023/2002) - 2.ed. / 2007 - ( Livros )     CRUZ, Anamaria da Costa, PEROTA, Maria Luiza L.R.; MENDES, Maria Tereza Res     Número de chamada: 010 C957e 2.ed. (GRU)                                                           | s Elaboração de referências (NBR 6023/2002); 2 ed. Rio de Janeiro: Interciências, 2007. 89 p. ISBN 8571930724. |                            |
| Livros(2)<br>Manual(1)<br>Normas(2)                                                        | Exemplares   Referencia   Marc   Reserva                                                                                                    | <b>A</b>                                                                                                    | M Acer                     |
| Data de publicação<br>2012(1)                                                              | a.          Matemàtica por assunto / 1988 - ( Livros )           VOL1, Nilson José Machado. Matemàtica por assunto. São Paulo: Scipione, 1988.                                                                                                    |                                                                                                    |                            |

#### 5. A norma aparecerá como resultado:

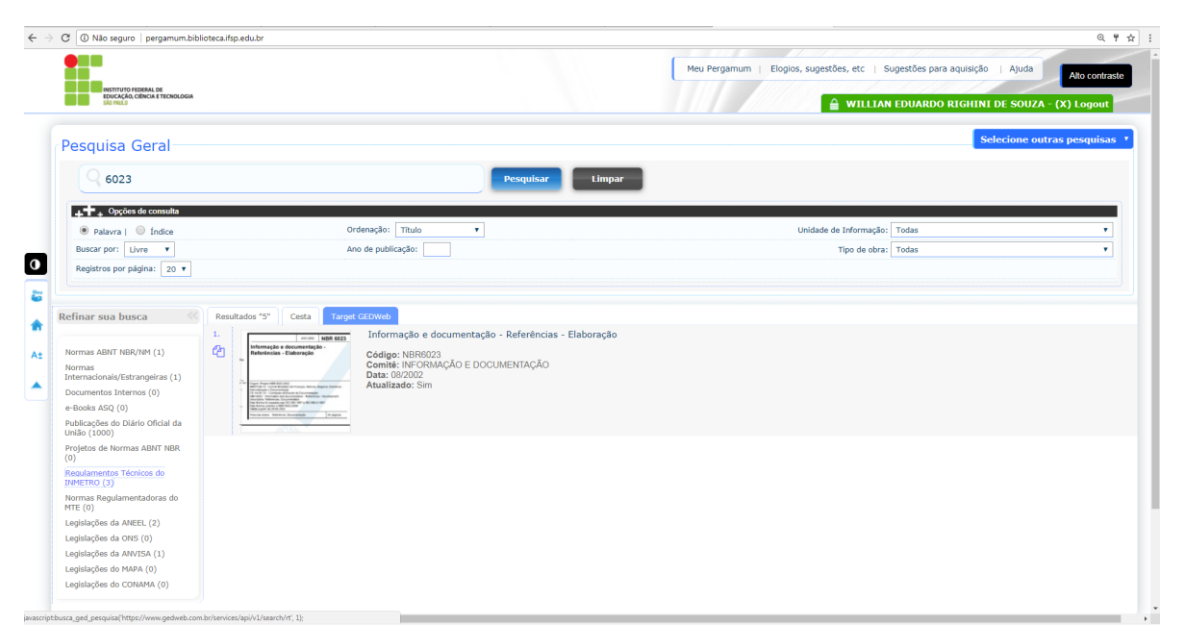

**6.** Ao clicar na imagem, como indicado abaixo, a norma abrirá em seu computador (IFSP ou em casa):

| G Nao seguro   pergamum.biblioteca.irsp.edu.br                                                                                                    |                                                                                                    | 9                                                                                     |
|----------------------------------------------------------------------------------------------------|----------------------------------------------------------------------------------------------------|---------------------------------------------------------------------------------------|
| INSTITUTO FEDERAL DE<br>BOUCAÇÃO CINICA ETECNOLOGIA<br>SIO RILO                                                                                                    |                                                                                                    | Meu Pergamum   Elogios, sugestões, etc.   Sugestões para aquisição   Ajuda   Ato cont |
| Pesquisa Geral                                                                                                    |                                                                                                    | Selecione outras pesquis                                                              |
| Q 6023                                                                                                    | Pesquisar                                                                                                    | Limpar                                                                                |
| ++++ Opções de consulta                                                                                                    |                                                                                                    |                                                                                       |
| Palavra   Indice                                                                                                    | Ordenação: Título 🔻                                                                                                    | Unidade de Informação: Todas                                                          |
| Buscar por: Livre T                                                                                                    | Ano de publicação:                                                                                                    | Tipo de obra: Todas                                                                   |
| Registros por página: 20 ¥                                                                                                    |                                                                                                    |                                                                                       |
| Nermas ABIT HBV/Het (1)<br>Nermas<br>Ibterna-double/Estrangelras (1)<br>de Booka Add (2)<br>Hallicocciento to Districo Oficial da<br>Uralio (1000)<br>Pelicocka do Districo Oficial da<br>Uralio (1000)<br>Hole Etro (2)<br>Logislaciden da ANEL (2)<br>Lugislaciden da OHS (0)<br>Lugislaciden da OHS (0)<br>Lugislaciden da OH | Informação e documentação - Referências - Ela<br>Codiga: NARRIZZA<br>Comité: INCOMAÇÃO E DOCUMENTAÇÃO<br>Data MOZOS<br>Aladizado: Sim | soração                                                                               |

7. Veja como ela aparece:

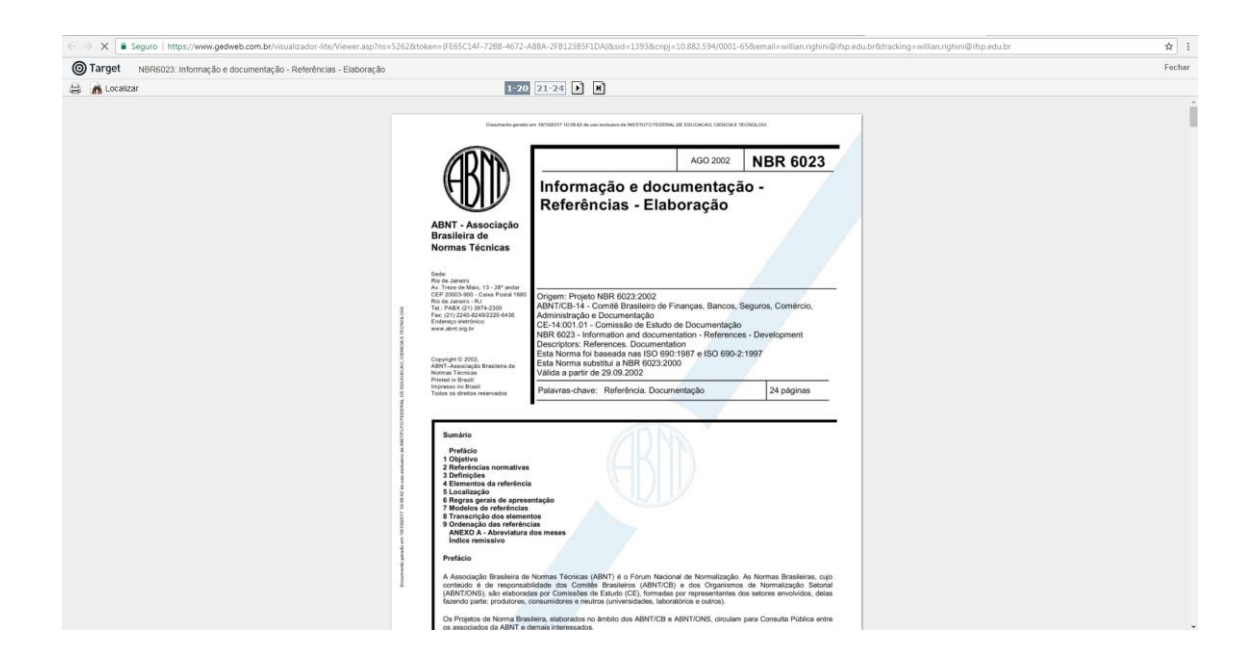

8. Se você clicar no título, como indicado abaixo, poderá ler informações sobre a norma pesquisada, como o seu histórico de atualizações:

| INSTITUTO FEDERAL DE<br>EDUCAÇÃO, CÊNCIA ETECNOLOBIA<br>SÃO FILLO                                                                                                    |                                                                                                    | Meu Pergamum   Elogios, sugestões, etc.   Si | agestões para aquisição   Ajuda Alto cor<br>EDUARDO RIGHINI DE SOUZA - (X) Logo |
|----------------------------------------------------------------------------------------------------|----------------------------------------------------------------------------------------------------|----------------------------------------------|---------------------------------------------------------------------------------|
| Pesquisa Geral                                                                                                    | Pesquisar U                                                                                                    | Impar                                        | Selecione outras pesqui                                                         |
| Palavra  fidee Buscar por: Registros por página:20                                                                                                    | Ordenação: Thulo V<br>Ano de publicação:                                                                                                    | Unidade de Informação:<br>Tipo de obra:      | Todas<br>Todas                                                                  |
| Efinar sua busca     Resultados or 30       sormas ABNT NBK/Net (1)     Image: Sormas ABNT NBK/Net (1)       Sormas ABNT NBK/Net (1)     Image: Sormas ABNT NBK (0)       Documentos Iteranos (0)     Peloda AQ (0)       Nhilocijok do Dikiho Oficial da NHETRO (0)     Image: Sormas ABNT NBK (0)       Sormas Regulamentadoras do Tre (0)     Image: Sormas ABNT NBK (0)       Stormas Regulamentadoras do Tre (0)     Image: Sormas Regulamentadoras do Horizo (1)       Lugislacifies da ANTES (1)     Image: Sormas Regulamentadoras (0)       Lugislacifies da ANTES (1)     Image: Sormas Regulamentadoras (0) | Centa Torget CETANOS<br>Informação e documentação - Referências - Elabora<br>de manuela de la comunentação - Referências - Elabora<br>Centas: INFORMAÇÃO<br>Data: (6/070)<br>Austinado: Sim | nção                                         |                                                                                 |

9. Veja como ela aparece:

| C Seguro https://www.gedweb.com.br/aplicacao/usuario/ | asp/detalhe_norma.asp?assinc=06(nor                                                                | ma_sequencial=5262                                                                                                    |               | Ŷ I |  |  |
|-------------------------------------------------------|----------------------------------------------------------------------------------------------------|----------------------------------------------------------------------------------------------------|---------------|-----|--|--|
|                                                       | DETALHES DA NORMA                                                                                  |                                                                                                    |               |     |  |  |
|                                                       | Código(s)                                                                                          |                                                                                                    |               |     |  |  |
|                                                       | Principal: NBR6023 de 08/2002 Secundário: NB66                                                     |                                                                                                    |               |     |  |  |
|                                                       | Titulo                                                                                             |                                                                                                    |               |     |  |  |
|                                                       | INFORMAÇÃO E DOCU                                                                                  |                                                                                                    |               |     |  |  |
|                                                       | Titulo em Inglês                                                                                   |                                                                                                    |               |     |  |  |
|                                                       | INFORMATION AND DO                                                                                 | INFORMATION AND DOCUMENTATION - REFERENCES - DEVELOPMENT                                                                                                    |               |     |  |  |
|                                                       | Objetivo                                                                                           | Objetivo                                                                                                    |               |     |  |  |
|                                                       | Estabelece os element<br>estabelece convenções<br>fontes de informação. D<br>produção de documento | Estabelece os elementos a serem incluidos em referências. Fixa a ordem dos elementos das referências e<br>estabelece converções para transcrição e a garesentação da informação originada do documento elou outras<br>fontes de informação. Destina-se o elorentar a prevanção e compleção de referências de material utilizado para a<br>produção de documentos e para incluisão em bibliografias, resumos, resensões e outros. |               |     |  |  |
|                                                       | Edição                                                                                             | Comité                                                                                                    | Nº de Páginas |     |  |  |
|                                                       | Em Vigor                                                                                           | INFORMAÇÃO E DOCUMENTAÇÃO                                                                                                    | 24            |     |  |  |
|                                                       | Projeto de Origem                                                                                  |                                                                                                    |               |     |  |  |
|                                                       | NBR 6023:2002                                                                                      |                                                                                                    |               |     |  |  |
|                                                       | Palavra(s) Chave                                                                                   |                                                                                                    |               |     |  |  |
|                                                       | - BIBLIOGRAFIA<br>- DOCUMENTAÇÃO<br>- REFERÊNCIA BIBLIO<br>- INFORMAÇÃO                            | GRÁFICA                                                                                                    |               |     |  |  |
|                                                       | Acervo digital                                                                                     |                                                                                                    |               |     |  |  |
|                                                       | 08/2002 - Visualizar                                                                               |                                                                                                    |               |     |  |  |

## LEMBRE-SE: A PARTIR DE AGORA, É POSSÍVEL ACESSAR AS NORMAS DA ABNT DE QUALQUER COMPUTADOR, INCLUSIVE DE CASA. BASTA FAZER O LOGIN.

Produzido pela Biblioteca do Instituto Federal de Educação, Ciência e Tecnologia de São Paulo – Câmpus Itapetininga